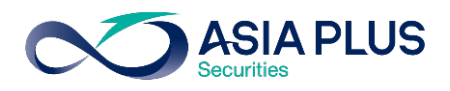

้ท่านสามารถเลือกวางเงินผ่านธนาคารไทยพาณิชย์ (SCB) ได้ 4 ช่องทาง ดังนี้

- เคานเตอร์ธนาคาร
- SCB EASY แอปพลิเคชันบนมือถือ
- SCB EASY NET บนเว็บไซต์ธนาคาร
- ตู้เอทีเอ็ม

โดยสามารถดูรายละเอียดการใช้งานในแต่ละช่องทางได้ด้านล่างนี้

### เคาน์เตอร์ธนาคารไทยพาณิชย์

ท่านสามารถยื่นแบบฟอร์มจ่ายบิล/ชำระค่าบริการ (Bill Payment) ได้ที่เคาน์เตอร์ธนาคารไทย พาณิชย์ โดยสามารถดาวน์โหลดแบบฟอร์มได้ <u>ที่นี่</u>

### แอปพลิเคชัน SCB EASY

\*\*ลูกค้าจะต้องเพิ่มชื่อผู้ให้บริการ ผ่านระบบ SCB EASY NET ทางเว็บไซต์ในครั้งแรก <u>https://www.scbeasy.com/</u> vองการใช้งาน หลังจากนั้นชื่อบริษัทฯจะปรากฏอยู่ในรายการผู้ให้บริการใน แอปพลิเคชั่น โดยไม่จำเป็นต้องเพิ่มอีกในครั้งต่อไป

้**บั้นตอนที่ 1** : ใส่รหัสผู้ใช้และรหัสผ่าน

**งั้นตอนที่ 2 :** เลือก "จ่ายบิล"

เพื่อเข้าสู่ระบบ

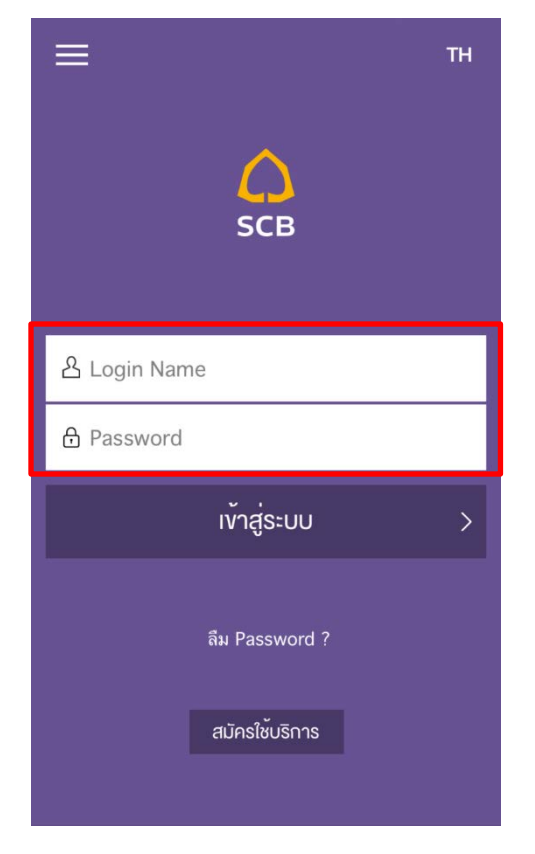

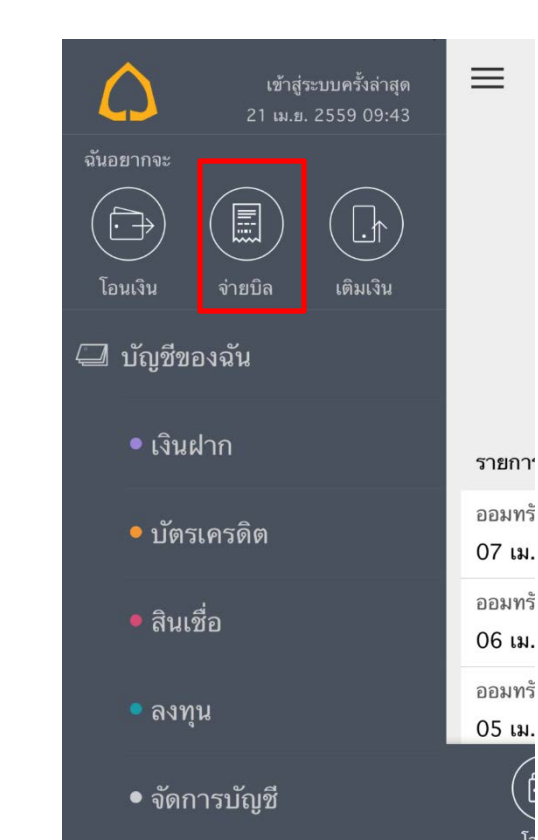

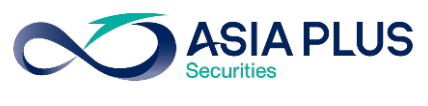

ั**้นตอนที่ 3** : เลือก "เลือกบิล"

<u>ขั้นตอนที่ 4</u> : คันหาคำว่า **"บริษัทหลักทรัพย์ เอเซีย** พลัส จำกัด" หรือ **"Asia Plus Securities** Co.,Ltd." หรือ **"ASPS**"

|        |        | dana Dilla   | L        |     |         | ผู้ให้บริการ |
|--------|--------|--------------|----------|-----|---------|--------------|
| เลอกบล | สแกนบล | จาย e-Bills  | เลือกบิล | ;   | สแกนบิล | จ่าย e-Bills |
| ·      |        | ผู้ให้บริการ |          |     |         |              |
|        |        |              |          |     |         |              |
|        |        |              |          |     |         |              |
|        |        |              |          |     |         |              |
|        |        |              |          |     |         |              |
|        |        |              | q w e    | e r | tγι     | u i o p      |
|        |        |              | a s      | d f | g h     | j k l        |
|        |        |              | ∂ Z      | хс  | v b     | n m 🗵        |
|        | ตกลง   |              | 123      | Ŷ   | space   | return       |

ั**บันตอนที่ 5** : ระบุง้อมูลดังนี้

- 1. เลือก "บริษัทหลักทรัพย์ เอเซีย พลัส จำกัด"
- 2. ระบุเลงที่อ้างอิง
  - เลงที่บัตรประชาชน 13 หลัก
     หรือ เลงที่พาสปอร์ต
  - เลงบัญชีหลักทรัพย์ (5-7หลัก)
- 3. กด "ตกลง"

| เลือกบิล    | สแกนบิล                 | จ่าย e-Bills    |
|-------------|-------------------------|-----------------|
| ·           | บริษัทหลักทรัพย์ เอเ    | เซีย พลัส จำกัด |
| เลขที่บัญชี | đ                       | 101-3-02060-5   |
|             |                         |                 |
| กรุณากรอกเ  | ลขที่อ้างอิงตามใบเสร็จ  |                 |
| กรุณากรอกเล | ลขที่อ้างอิงตาม ใบเสร็จ | เลซที่อ้างอิง 1 |

ตกลง

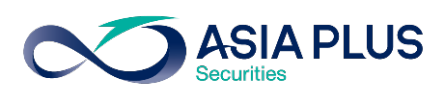

# ี้ขั้นตอนที่ 6 : ระบุจำนวนเงิน กด "ถัดไป"

## เพื่อยืนยันการจ่ายบิล

| ≡     | จ่ายบิล                            | •                           |
|-------|------------------------------------|-----------------------------|
| จาก   | ออม<br>XXX-XXXX                    | ทรัพย์<br><sub>xx-x</sub> > |
| ไปยัง | หลักทรัพย์ เอเซีย พลั<br>101-3-020 | ัสจำกัด<br>060-5 >          |
| 1     | จำน′                               | วนเงิน                      |
|       |                                    | •••                         |
|       |                                    |                             |
|       | ถัดไป                              | >                           |

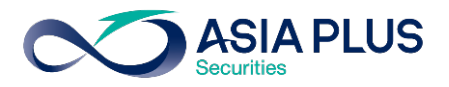

## SCB EASY NET (เว็บไซต์ธนาคาร)

้<u>ขั้นตอนที่ 1</u>: เข้าสู่ระบบด้วย รหัสผู้ใช้ (Username) และ รหัสผ่าน (Password) ของท่าน

| SCB<br>ใกยพาณิชย์                                              |                                                                                                    | EASY NET                                |
|----------------------------------------------------------------|----------------------------------------------------------------------------------------------------|-----------------------------------------|
|                                                                | เพื่อจัดการข้อมูลส่วนตัวในการเข้าไข้งาน Internet Bank                                                                                                    | ing ไห้ปลอดภัย ศึกษาวิธีการตั้งจหัสผ่าน |
| SCB VIRTUAL<br>Prepaid Card<br>Unseach Itrieuterennooulailuinu | ตุณห่ารายการตรั้งสุดห้ายเมื่อวันที่ April 26, 2016 เวลา<br>14:56:42 น.<br>กรุณาเลือกรายการที่ต้องการ<br>>> ปัณษีของฉืน<br>>> โอนเซิน<br>>> โอนเซิน<br>>> ปรารเซิน<br>>> บริการด้านบัตร<br>>> SMS Alert<br>>> การสอญน<br>>> สมักร/สือบริการอื่นๆ |                                         |

## ้**ขั้นตอนที่ 2**: เลือก "ชำระเงิน"

| เพื่อจัดการข้อมูลส่วน<br>SCB VIRTUAL<br>Desuguidu ใช้ชื่อชิมค้าและเปิการอยไลน์ในไหน<br>มาระเดิมเล้น ใช้ชื่อชิมค้าและเปิการอยไลน์ในไหน<br>กรุณาเลือกรายการที่ต้องการ<br>> ปัญชีของดิน<br>> โญชีของดิน<br>> โญชีบองดิน<br>> โญชีบองดิน | SCB<br>ใทยพาณิชย์                                                                                                    |                                                                                                    | EASY NET                            |
|----------------------------------------------------------------------------------------------------|----------------------------------------------------------------------------------------------------|----------------------------------------------------------------------------------------------------|-------------------------------------|
| คลิก >> บริการด้านบัตร >> สมัคร/ซื้อบริการอื่นๆ<br>>> จัดการบัณชีและตั้งกำ                                                                                                    | SCB VIRTUAL<br>Depaid Card<br>utenductu Heferueruerufentluture<br>Carden vieweruferteruerufentluture<br>Carden vieweruferteruerufert | <ul> <li>ຄຸณท่ารายการครั้งสุดห้ายเมื่อรันที่ April 26, 2016 เวลา<br/>14:56:42 น.</li> <li>กรุณาเดือกรายการที่ต้องการ</li> <li>&gt;&gt; บัณชีของฉัน</li> <li>&gt;&gt; โดนเซิน</li> <li>&gt;&gt; โดนเซิน</li> <li>&gt;&gt; ยักระเซิน</li> <li>&gt;&gt; บริการฉ้านบัตร</li> <li>&gt;&gt; SMS Alert</li> <li>&gt;&gt; การสงกุน</li> <li>&gt;&gt; สมัคร/ชื่อบริการอื่นๆ</li> <li>&gt;&gt; จัดการบัณษีและตั้งค่า</li> </ul> | เพื่อจัดการข้อมูลส่วน<br>>> Log Out |

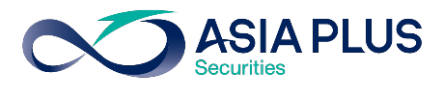

### ้<u>ขั้นตอนที่ 3</u>: เลือก "ชำระเงินและ e-Bill" กดปุ่ม "เพิ่มรายชื่อผู้รับชำระ"

| บัณชียองอัน 1                                                        | อนเงิน เกะ e-Bill                               | บริการ<br>ด้านบัตร           | SMS Alert               | การลงกุน              | สมัคร/ชื่อ<br>บริการอื่นๆ | จัดการบัญชี<br>และตั้งค่า |  |
|----------------------------------------------------------------------|-------------------------------------------------|------------------------------|-------------------------|-----------------------|---------------------------|---------------------------|--|
| กำสินกันสะบริสาร   ป                                                 | กละที่สอนไหน์   มัดวงครดิด SCB                  | c-Bill sitesites             | เลิมรู้ SCB   ผู้จับป   | n=   510011552        | tratenin   thatin         | mahaziku                  |  |
| ດ່າສືບດ້າແລະ                                                         | เริการ                                          |                              |                         |                       |                           |                           |  |
| FI ICIGITI IIICI-C                                                   | 51115                                           |                              |                         |                       |                           |                           |  |
| 1   Payment Detail                                                   | 2   Review & Con                                | firm 3   Acl                 | cnowledgements          |                       |                           |                           |  |
| บัญชีข่าระเงิน                                                       |                                                 |                              |                         |                       |                           |                           |  |
| กรุณาเลือกบัญชีเงินมากที่ต้อ                                         | การใช้ข่าระเงิน                                 |                              |                         |                       |                           |                           |  |
| ออมทรัพย์ - XXXX08469                                                | ✓ ≥                                             | View Account Balance         |                         |                       |                           |                           |  |
| บัญชีผู้ให้บริการ (Bil                                               | ler)                                            |                              |                         |                       |                           |                           |  |
| กรุณาเรือกบัญชีผู้ให้บริการห                                         | ไอกลิก <u>"เพิ่มรายชื่อผู้รับช่าย</u> " พื่อเพิ | งรายชื่อผู้ให้บริการ         |                         |                       |                           |                           |  |
|                                                                      | ~                                               |                              |                         |                       |                           |                           |  |
| ท่านยังไม่ได้ Add Biller ยัง                                         | รัชองผู้สับเงิน /บริษัท /ห่างร้าน หรือผู้       | ให้บริการที่ต้องการช่าระเงิเ | 4                       |                       |                           |                           |  |
| ข้อมูลลูกค้า                                                         |                                                 |                              |                         |                       |                           |                           |  |
| ชื่อ-นามสกุลลูกสำ:                                                   |                                                 |                              | (กาษาอังกฤษแร่า         | ulu) <u>nadid</u> v   | พื่อสุการกรอกข้อมูล       |                           |  |
| หมายเลขลูกสำ(Custom                                                  | er No./Ref.1):                                  |                              |                         |                       |                           |                           |  |
| หมายเลขอ้างอิง(Refere                                                | ice No./Ref.2):                                 |                              | (ตัวเลงห่านั้น)         |                       |                           |                           |  |
| จำนวนเงิน                                                            |                                                 |                              |                         |                       |                           |                           |  |
| 1.1.2. 500.000                                                       | 1001 <u>&gt; 81768</u>                          | การครับสารัวป                |                         |                       |                           |                           |  |
| - กรุณาตรวจสอบความทุกต้อ                                             | เของข้อมูลลูกค้าสำหรับการข่าระเงิน/             | ່ນໃນແຈ້ານຈຸດນັ່ງຊີຍໃນແຈ້າທ   | นี้ก่อนก่ารายการ (ลัทลข | ที่มีจุดทศนิยมเท่านี่ | ัน เช่น 1000, 1000.50     | )                         |  |
| วันที่หักบัญชี                                                       |                                                 |                              |                         |                       |                           |                           |  |
| กรุณาเมือกวันที่ล้องการให้หั                                         | ມັໝູຍິ                                          |                              |                         |                       |                           |                           |  |
| <ul> <li>พักบัญชีหันหี</li> <li>()</li> </ul>                        |                                                 |                              |                         |                       |                           |                           |  |
| <ul> <li>วนหกบญชลวงหน้า<br/>กรุณาเมือกวันที่ล้องการให้หัง</li> </ul> | บัญชีด่วงหน้า                                   |                              |                         |                       |                           |                           |  |
| ex. dd/mm/yyyy                                                       |                                                 |                              |                         |                       |                           |                           |  |
| หักบัญชีอัลโนมัสิเป็นประจำก                                          | กเลือนเป็นเวลา - 🗸 🗸                            | ลือน                         |                         |                       |                           |                           |  |
|                                                                      |                                                 |                              | - New A                 | Count                 | 1                         |                           |  |

## **ขั้นตอนที่ 4**: ทำการเพิ่มรายชื่อผู้รับชำระ

## <u>ขั้นตอนที่ 4.1</u> วิธีที่ 1 กดปุ่ม "Add from Biller Group"

| SCB 🏠<br>ไทยพาณิชย์                 |                                          |                        |                |                             |                           |  |
|-------------------------------------|------------------------------------------|------------------------|----------------|-----------------------------|---------------------------|--|
|                                     |                                          | · · · ·                |                | ชื่อประกับ                  | เออนไลน์ คลิกที่นี่       |  |
| 🛛 บัญชีของดัน โอนเงิน               | ย่าระเงิน บริการ<br>และ e-Bill ด้านบัตร  | SMS Alert              | การลงทุน       | 8 สมัคร/ชื่อ<br>บริการอื่นๆ | จัดการบัญชี<br>และตั้งค่า |  |
| ค่าสินด้านตะบริการ   สำรองที่ออนได  | น์   บัตรเครติด SCB   e-Bill   เพิ่มเดิม | เห็นอู้ SCB   เรื่องปก | s=   518315533 | ถ้าระ/ของลิก   ประวัติก     | หล่าจะเงิน                |  |
| เพิ่ม / ลด รายชื่อพู้รับชำระ        |                                          |                        |                |                             |                           |  |
| <b>ต่าสิน</b> ส้าและบริการ          | <u>เลิมกิน</u>                           | ນໍ່ສະນົມສຸດ - Purs     | se             |                             |                           |  |
| รายชื่อผู้จับชำระค่าสินค้าและบริการ |                                          |                        |                |                             |                           |  |
| Add Biller                          |                                          |                        |                |                             |                           |  |
| ไม่มีรายการผู้รับปาระ               |                                          |                        |                |                             |                           |  |
|                                     | Ad                                       | d from Biller Group    | Add from       | Quick Search                | ļ.                        |  |

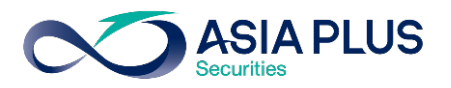

้<u>ขั้นตอนที่ 4.2</u>: เลือกกลุ่มของผู้รับชำระ "ค่าซื้อหลักทรัพย์และหน่วยลงทุน"

| SCB<br>ไทยพาณิชย์                          |                                                                            |                                                                                                    |                              |                           |                                                     |
|--------------------------------------------|----------------------------------------------------------------------------|----------------------------------------------------------------------------------------------------|------------------------------|---------------------------|-----------------------------------------------------|
|                                            |                                                                            |                                                                                                    | ชื่อประกั                    | นออนไลน์ คลิกที่นี่       |                                                     |
| ม บัญชีของฉัน โอนเงิน                      | ษำระเงิน บริการ<br>∎ละ e-Bill ด้านบัตร                                     | SMS Alert msa                                                                                                    | งทุน ยัการอื่นๆ              | จัดการบัณชี<br>และตั้งค่า |                                                     |
| ค่าสินด้านตะบริการ   สารองที่ออนได         | น์   มัตรมดรมิด SCB   e-Bill   เพิ่มมัต                                    | ง   เดิมสู้ SCB   เด็จแก่หะ   จ                                                                                                    | ขอารรอช่าระ/ขอเดือ   ประวัติ | ลหล่าระเจิน               |                                                     |
| เพิ่ม / ลด รายชื่                          | ວໜູ້ຣັບຮຳຣະ                                                                |                                                                                                    |                              |                           |                                                     |
| ต่าสินตัวและบริการ                         | <u>เดิมพืช</u>                                                             | <u>บ้ตรพิแสด e-Purse</u>                                                                                                    |                              |                           |                                                     |
| รายช่อผู้จับข่าจะค่าสินค้าและบริการ        |                                                                            |                                                                                                    |                              |                           |                                                     |
| ศันหาและเพิ่ม Biller จาก B                 | iller Group                                                                |                                                                                                    |                              |                           |                                                     |
| กรุณาเลือก biller group และ เพิ่มบัญชีผู้ไ | ห้บริการ (Biller) จากรายการผลการค้นหาจาก                                   | aju Biller                                                                                                    |                              |                           |                                                     |
|                                            | Biller Group:                                                              | อกกรุ่มของปรุ่บรราร<br>มารถบ้านและก็ดิน<br>บริการโทรสังท์เคลื่อนที่<br>บริการชั่นเออร์และคกบิดที่วิ<br>บริการชั่นเออร์เน็ต<br>มากสินเรื่อระหาคาร<br>มากสน้ำชื่อ มากระ<br>มากระบอง<br>เป็นประกันกระ<br>เมษณรากแรงกระบ | -pel                         |                           |                                                     |
|                                            | ំពុំ<br>ព័រ<br>ព័រ<br>ព័រ<br>ព័រ<br>ព័រ<br>ព័រ<br>ព័រ<br>ព័រ<br>ព័រ<br>ព័រ | รงการเบียนรักษารับ<br>โรงการเบียนโรงเรียน<br>เพราะเบียนอื่นๆ<br>ปรัการบัลรเครลิต<br>ไฟฟ้า<br>โทรศัพท์<br>ภาษิ<br>เๆ                                                                                                  |                              |                           | ธนาราวันบทาณีอย์ จำกัด (มหาจน) 2553 © สะวนสือสิทธิ์ |

ั้<u>นตอนที่ 4.3</u>: กดปุ่ม 🔍 เพิ่มผู้รับชำระเงิน เลือก **"บริษัทหลักทรัพย์ เอเซีย พลัส จำกัด"** หรือ **"Asia Plus Securities Co.,Ltd."** 

| Biller Group: 👘                                    | เชื่อหลักทรัพย์และหน่วยองทุน 🗸  |              |
|----------------------------------------------------|---------------------------------|--------------|
|                                                    | Search Cancel                   |              |
| ผลการกันหา                                         |                                 | พบ 92 รายการ |
| ชื่อผู้ให้บริการ (Biller)                          | នេហារ៉េត្យឌី Biller / Comp Code |              |
| บัญชีของชื่อหน่วยลงทุนของบลจ.ทหารไทย               | 049-3-13176-1                   | <b>O</b>     |
| นด. ไทยพาณิชย์ช่าระค่าชื่อหุ้น(สาขาก.วิทยุ)        | 049-3-09699-5                   | õ            |
| บริษัทหลักทรัพย์ฟิลลิป (ประเทศไทย) จำกัล (มหาชน)   | 0016                            | õ            |
| บริษัทหลักทรัพย์ เพื่อธุรกิจหลักทรัพย์ จำกัด       | 0158                            | õ            |
| บริษัทหลักทรัพย์เคจิไอ (ประเทศไทย) จำกัด (มหาชน)   | 049-3-11045-6                   | õ            |
| บล.ไทยพาณีชย์เพื่อฝากหลักประกันหุ้น                | 049-3-11064-2                   | õ            |
| บริษัทหลักทรัพย์ เลทีบี (ประเทศไทย) จำกัด เพื่อจอง | 049-3-14389-9                   | ŏ            |
| เพื่อจองหุ้น (บริษัทหลักทรัพย์ ยูโอบี เคย์เซียน (ป | 049-3-14404-9                   | ě            |
| บริษัท หลักทรัพย์ โกลเบล็ก จำกัด                   | 049-3-14422-7                   | õ            |
| บริษัทหลักทรัพย์ พินันเซีย ไชรัส จำกัด (มหาชน)     | 049-3-14446-3                   | ŏ            |
| บริษัท หลักทรัพย์ คันทรี กรุ๊ป ว่ากัด (มหาชน)      | 049-3-14451-0                   | õ            |
| บริษัทหลักทรัพย์ เลทีบี (ประเทศไทย) จำกัด          | 049-3-14453-6                   | ē            |
| บริษัทหลักทรัพย์ เอเอสแอล จำกัด เพื่อลูกค้า        | 049-3-14455-2                   | õ            |
| บริษัท หลักทรัพย์ใจร่า จำกัก (มหาชน)               | 049-3-14465-9                   | õ            |
| บริษัทหลักทรัพย์ แลนด์ แอนด์ เฮ้าส์ จำกัด (มหาชน)  | 049-3-14469-1                   | õ            |
| เพื่อเพิ่มวงเงินหลักประกัน (บริษัทหลักทรัพย์ อาร์เ | 049-3-13718-1                   | ŏ            |
| บมจ.หลักทรัพย์ เมย์แบงก์ กิมเอ็ง (ประเทศไทย)       | 8842                            | õ            |
| ส่านักหักบัญชี (ประเทศไทย)                         | 049-3-14135-0                   | ē            |
| บจก.ศูนย์รับผ่ากหลักทรัพย์ (ประเทสไทย)             | 049-3-14154-6                   | õ            |
| เพื่อการจองชื่อหุ้น (บริษัทหลักทรัพย์ อาร์เอชบี (ป | 049-3-14340-9                   | õ            |
| บริษัทหลักทรัพย์ เดเดเทรด จำกัด                    | 059-3-04035-7                   | Õ            |
| บริษัทหลักทรัพย์ บัวหลวง จำกัด (มหาชน)             | 9719                            | ĕ            |
| มัญชีจองชื่อกองทุน บลจ.กลึกรไทย                    | 075-3-02350-1                   | õ            |
| มัญชีจองชื่อหน่ายลงทุน บลจ.อเบอร์ดิน               | 0188                            | õ            |
| บัญชีของชื่อกองทุน บลจ. พินันช่า จำกัด             | 101-3-01170-3                   | õ            |
| บด.ไทยพาณีชย์ผ่ากหลักประกัน(สาขาสาทร)              | 101-3-01535-9                   | õ            |
| บริษัทหลักทรัพย์ แอพเพิล เวลธ์ อำกัด (มหาชน)       | 101-3-02041-9                   |              |
| บริษัทหลักทรัพย์ เจเชีย พลัส จำกัด                 | 101-3-02060-5                   | •            |
| บริษัท หลักทรัพย์อัลการกองทุนรวมบ้าหลวง จำกัด      | 101-3-01713-1                   | 0            |
| มรีษัทหลักทรัพย์อัดการกองทุน พินันข่า จำกัด - PVD  | 101-3-01753-9                   | õ            |
| บัญชีชื่อหน่วยจงทนโดย บลว.ธนชาต                    | 0258                            | ă            |

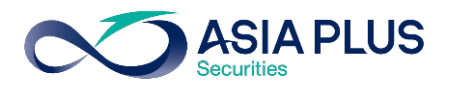

ั้**นตอนที่ 4.4** วิธีที่ 2 กดปุ่ม "Add from Quick Search"

| SCB 🏠<br>ไทยพาณิชย์                 |                                          |                                   |                           |                           |  |
|-------------------------------------|------------------------------------------|-----------------------------------|---------------------------|---------------------------|--|
|                                     |                                          |                                   | ชื่อประกับ                | เออนไลน์ คลิกที่นี่       |  |
| 🛛 บัญเรียองฉัน โอนเงิน              | มาระเงิน บริการ<br>และ e-Bill ด้านบัตร   | SMS Alert การสงกุม                | สมัคร/ชื่อ<br>บริการอื่นๆ | จัดการบัญชี<br>และตั้งค่า |  |
| ค่าสินด้านตะบริการ   สารจะที่ออนไ   | ณ์   มัตรมครติด SCB   e-Bill   เพิ่มเซิม | เลินภู้ SCB   ผู้ฉับข่างะ   รายกา | รอช่าระ/ของลิก   ประวัติก | กระหระเจิน                |  |
| เพิ่ม / ลด ธายชื่                   | ວໜູ້ຣັບນຳຣະ                              |                                   |                           |                           |  |
| ด่าสินสำและบริการ                   | tinnin.                                  | บัตรพิมสด e-Purse                 |                           |                           |  |
| รายชื่อผู้รับชาระค่าสินค้าและบริการ |                                          |                                   |                           |                           |  |
| Add Biller                          |                                          |                                   |                           |                           |  |
|                                     |                                          | ไม่มีรายการผู้รับช่าระ            |                           |                           |  |
|                                     | Add                                      | I from Biller Group Add fr        | om Quick Search           |                           |  |

<u>ขั้นตอนที่ 4.5</u> : คันหาคำ**ว่า "บริษัทหลักทรัพย์ เอเซีย พลัส จำกัด"** หรือ **"Asia Plus Securities Co.,Ltd."** หรือ **"ASPS"** และกดปุ่ม "Search"

| SCB 🏠<br>ไทยพาณิชย์                              |                                                                                                    |
|--------------------------------------------------|----------------------------------------------------------------------------------------------------|
|                                                  | รื่อประกันออนไลน์ คลิกที่นี่                                                                                  |
| ม บัญชีของฉัน โอนเงิน                            | ชำระเงิน บริการ<br>เละ e-Bill ด้านบัตร SMS Alert การสงทุน ซี้สมัคร/ชื่อ จัดการบัณชี<br>บริการอื่นๆ และตั้งค่า |
| ค่าสินด้านตะบริการ   สำรองที่ออนไลน์             | มัลจลดมัด SCB   e-Bill   เดิมมัน   เดิมรู้ SCB   ผู้วันประ   ราชการระประโดมมัด   ประวัติการประเม              |
| เพิ่ม / ลด รายชื่อง                              | ູ່<br>ຈູ້ຣັບ <b>ຮຳ</b> ຣະ                                                                                     |
| ต่าสินด้าและบริการ                               | เติมพิน บัตรมินสด.e-Purse                                                                                     |
| ราบชื่อผู้รับชาระค่าฮิงค้าและบริการ              |                                                                                                    |
| ส้นหาและเพิ่ม Biller จาก Quic                    | ck Search                                                                                                    |
| กรุณากรอกชื่อบัญชีผู้ให้บริการ (Biller) หรือ เลง | មកាំប័ក្ខខ                                                                                                    |
|                                                  | ชัฒนุให้บริการ (Biller): เอเชีย พรัส                                                                          |
|                                                  | (ด้านอยทำนึน เช่น 11320056 )<br>Comp code.:                                                                   |
|                                                  | Cancel                                                                                                    |

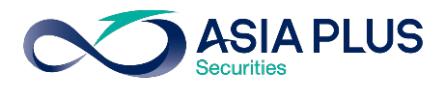

# ้<u>ขั้นตอนที่ 4.6</u>: กดปุ่ม 👽 เพิ่มผู้รับชำระเงินเป็น "บริษัทหลักทรัพย์ เอเซีย พลัส จำกัด"

| SCB<br>ไทยพาณิชย์  | 2               |                        |                    |                     |                | faled                           |                           |  |  |
|--------------------|-----------------|------------------------|--------------------|---------------------|----------------|---------------------------------|---------------------------|--|--|
| XI บัญชีของฉัน     | โอนเงิน         | ชำระเงิน<br>และ e-Bill | บริการ<br>ด้านบัตร | SMS Alert           | การสงทุน       | ู้<br>สมัคร/ชื่อ<br>บริการอื่นๆ | จัดการบัญชี<br>และตั้งค่า |  |  |
| ด่าสินด้านตะบริการ | สารองที่ออนไหน์ | มัตรมครติด SCB         | e-Bill   เพิ่มสิน  | เลิมสู้ SCB   ผู้สั | nhs=   suunssa | ช่าร≓ของลิก   ประวัติเ          | การกระเดิม                |  |  |

#### เพิ่ม / ลด ธายชื่อพู้ธับชำระ

| ต่าสินตัวและบริการ <u>เดิมเดิน</u>                       | บ้ครพิแลด e-Purse                             |   |             |
|----------------------------------------------------------|-----------------------------------------------|---|-------------|
| รายชื่อผู้รับชำระค่าสินด้านตะบริการ                      |                                               |   |             |
| ศันหาและเพิ่ม Biller จาก Quick Search                    |                                               |   |             |
| กรุณากรอกชื่อมัญชีผู้ให้บริการ (Biller) หรือ เลขที่มัญชี |                                               |   |             |
| ซัลมุ์ให้บริการ (Biller):<br>เอยที่ปัญชี:<br>Comp code.: | เอเรีย พลัส<br>(สัวเลอแท่วนัน เช่น 11320056 ) |   |             |
|                                                          | Search Cancel                                 |   |             |
| มลการค้นหา                                               |                                               |   | พม 1 รายการ |
| ชื่อผู้ให้บริการ (Biller)                                | เลยที่บัญชี Biller / Comp Code                |   |             |
| บริษัทหลักทรัพย์ เอเซีย พลัส จำกัด                       | 101-3-02060-5                                 | • |             |

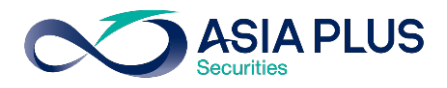

**ขั้นตอนที่ 5**: ระบุรายละเอียดต่างๆดังนี้

- ระบุชื่อเรียก (ตั้งชื่อที่ท่านสามารถจดจำได้ง่าย เช่น เอเซีย พลัส / Asia Plus)
- ระบุ ชื่อ-นามสกุล
- ระบุเลงบัญชีหลักทรัพย์ 5-7 หลัก ในช่องหมายเลงลูกค้า/Ref.1
- กด "add"

| SCB<br>ใทยพาณิชย์                                                         |                                                                                        |
|---------------------------------------------------------------------------|----------------------------------------------------------------------------------------|
|                                                                           | ชื่อประกันออนไลน์ คลิกที่นี่                                                           |
| ม บัณชีของฉัน โอนเงิน <mark>ชำระเงิน น</mark>                             | รัการ<br>เมนัตร SMS Alert การสงกุน อี้สมัคร/ชื่อ จัดการบัณชี<br>มธิการอื่นๆ และตั้งค่า |
| ค่าสินด้านตะบริการ   สารจะที่ออนไลน์   มัตรเครดิต SCB   e-Bi              | I   เดิมติน   เห็นผู้ SCB   ผู้สืบประ=   รบบกรรลประวัฒนติก   ประวัติการประวัฒ          |
| เพิ่ม / ลด ธายชื่อพู้ธับชำธะ                                              |                                                                                        |
| ต่าสินสำและบริการ <u>เติมเงิน</u>                                         | บ้ลรพิหสล e-Purse                                                                      |
| จายชื่อผู้จับข่าจะค่าสินค้าและบริการ                                      |                                                                                        |
| Add Biller                                                                |                                                                                        |
| กรุณาตรวจสอบความถูกต้องของข้อมูล จากนั้นคลิก "Add" เพื่อยืนยันการเพิ่ม    | ชื่อมู้ให้บริการหรือ คลิก "Cancel" เพื่อยกเล็กการทำรายการ                              |
| ຮົ່ລຜູ້ໃຫ້ມາລິກາຈ (Biller)<br>ເພດກຳນັດຫຼະ Biller / Comp Code<br>ຮົ່ລເຈັດກ | มริษัทหลักหรีพย์ เยเซีย พลัส อำกัด<br>101-3-02060-5<br>-                               |
| ชื่อ-นามมสกุลจูกค้า                                                       | * (กาษาอังกฤษเท่านั้น)                                                                 |
| หมายมอบจูกค้า / Ref.1                                                     | * (ຫັນລອນກຳນັ້ນ)                                                                       |
| หมายเลขล้างจิง / Ref.2                                                    | (สำเลขเท่านั้น)                                                                        |
| <u>กดหินิ</u> เพื่อดูการกรอกข้อมูล                                        |                                                                                        |
|                                                                           |                                                                                        |
|                                                                           | Add                                                                                    |

้<u>ขั้นตอนที่ 6</u>: ยืนยันเพื่อรับรหัส OTP ทาง SMS กด "Confirm"

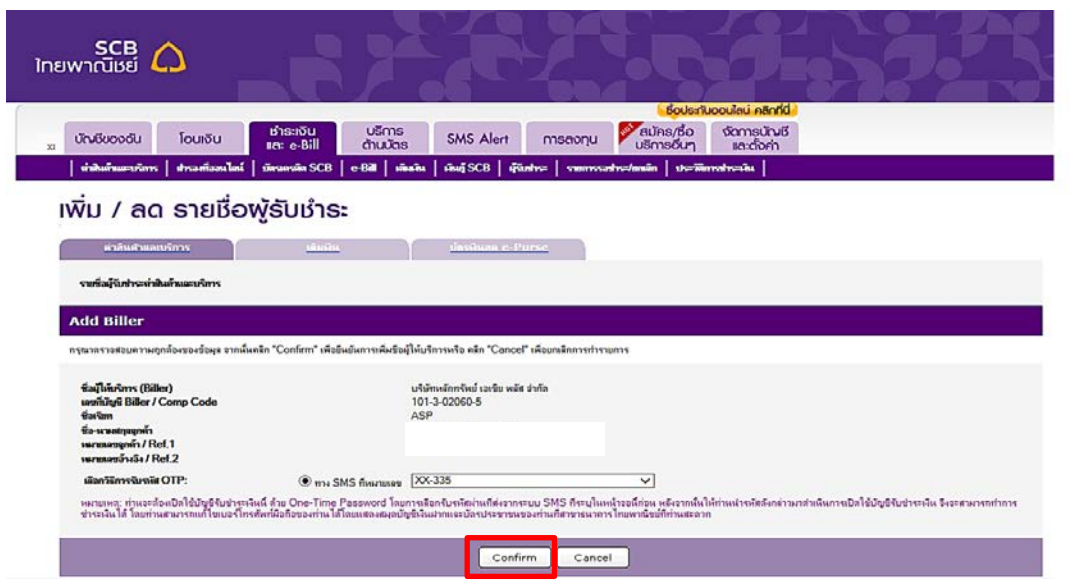

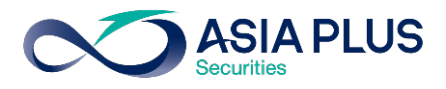

## ้ั้นตอนที่ 7 : กรอกรหัส OTP ที่ได้รับทาง SMS และกด "Activate"

| ใกย          | SCB 🏠                                                       |                                                                |                                                       |                                                    |                                                                                     |                |     |
|--------------|-------------------------------------------------------------|----------------------------------------------------------------|-------------------------------------------------------|----------------------------------------------------|-------------------------------------------------------------------------------------|----------------|-----|
|              |                                                             |                                                                |                                                       | 1004                                               |                                                                                     | 7157           |     |
| TY           | บัณชีของฉัน โอนเงิน                                         | ช่าระเงิน บริกา<br>และ e-Bill ด้านบัต                          | S<br>SMS Alert                                        | การลงทุน ชี้สมัศ                                   | <mark>ชอประกันออนไลน์ คลิกที่นี่</mark><br>เธ/ชื้อ จัดการบัญชี<br>เรอีนๆ และตั้งค่า |                |     |
| A            | ค่าสินด้านตะบริการ   สำรองที่ออ                             | นไลน์   มัลรมครมิด SCB   e-Ball                                | ติมติน   เริ่มอู้ SCB   ผู้ฉีก                        | hs=   suumsanths=/uniün                            | ประวัติการประเงิน                                                                   |                |     |
|              | เพิ่ม / ลด ธาย                                              | <u></u><br>ຮ່ອພູ້ຣັບຮຳຣະ                                       |                                                       |                                                    |                                                                                     |                |     |
|              | <u>ต่าสินส้าและบริการ</u>                                   |                                                                | <u>บ้ตรพิหสด c-Pu</u>                                 | rse                                                |                                                                                     |                |     |
|              | รายชื่อผู้รับชำระค่าสินค้าและบริการ                         | 1                                                              |                                                       |                                                    |                                                                                     |                |     |
|              | Add Biller                                                  |                                                                |                                                       |                                                    |                                                                                     |                |     |
|              | กรุณาตรวจสอบความถูกต้องของข้อมูร                            | จากนั้นคลิก "Activate" เพื่อยืนยันการเพิ่มข้                   | ้อผู้ให้บริการหรือ คลิก "Cancel"                      | เพื่อยกเลิกการทำรายการ                             |                                                                                     |                |     |
|              | ชื่อผู้ให้บริการ (Biller)<br>เอาที่ทัตซ์ Biller / Comp Code |                                                                | บริษัทหลักทรัพย์ เอเชีย พลัส เ<br>101-3-02060-5       | ำกัด                                               |                                                                                     |                |     |
|              | ชื่อเรียก<br>ชื่อ-นามสกุลจูกค้า                             |                                                                | ASP                                                   |                                                    |                                                                                     |                |     |
|              | หมายเลขลูกล้า / Ref.1<br>หมายเลขล้างลิง / Ref.2             | a                                                              | P. []                                                 |                                                    |                                                                                     |                |     |
|              |                                                             |                                                                | * กรุณากรอก                                           | รหัส OTP โดยคลิกเลือกจาก on-                       | screen คืช่บจร์ด                                                                    |                |     |
|              |                                                             |                                                                | Activat                                               | e Cancel                                           |                                                                                     |                |     |
| <u>งั้นต</u> | <u>อนที่ 8</u> : กดที่                                      | ປຸ່ມ ወ ເพื่อr                                                  | ำการชำระเ                                             | งิน                                                |                                                                                     |                |     |
| Int          | SCB 🏠<br>ยพาณิชย์                                           |                                                                |                                                       |                                                    | forked upped as in Borfel                                                           |                | R   |
| XI           | บัญชีของดัน โอนเงิเ<br>  ค่าสินด้านตะบริการ   สำรจะที่อ     | ມ ເກົາຣະເຈັບ ປຣົດ<br>ແລະ e-Bill ດ້ານບໍ່<br>ໜ້າແລະ SCB   e-Bill | ns<br>Crs SMS Alert<br>เดิมสถิน   เงินญั SCB   ผู้รัง | การลงทุน เริ่ม<br>การลงทุน เริ่ม<br>การลงทุน เริ่ม | ัคร/ชื้อ จัดการบัญชี<br>กรอื่นๆ และตั้งค่า                                          |                |     |
|              | เพิ่ม / ลด ธาย                                              | <u> </u>                                                       |                                                       |                                                    |                                                                                     |                |     |
|              | ต่าสินต้าและบริการ                                          | <u>เติมมิน</u>                                                 | <u>บ้ตรมินสด e-P</u>                                  | irse                                               |                                                                                     |                |     |
|              | รายชื่อผู้รับชำระค่าสินค้าและบริกา                          | 5                                                              |                                                       |                                                    |                                                                                     |                |     |
|              | Add Biller                                                  |                                                                |                                                       |                                                    |                                                                                     |                |     |
|              | ชื่อเรียก ชื่                                               | อผู้ให้บริการ (Biller)                                         | ເລນທີ່ມັດເຮີ Biller<br>/ Comp Code                    | ชื่อ นามสกุลลูกค้า                                 | หมายเฉบลูกด้า                                                                       | หมายเลขอ้างอิง |     |
|              | ASPS 1                                                      | ริษัทหลักทรัพย์ เอเซีย พลัส จำกัด                              |                                                       |                                                    |                                                                                     |                | 0 0 |
|              |                                                             |                                                                | Add from Biller Grou                                  | p Add from Quick S                                 | Search                                                                              |                |     |

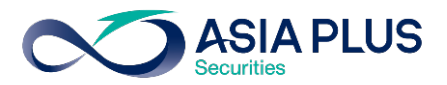

้<u>ขั้นตอนที่ 9</u>: ระบุบัญชีผู้ให้บริการ **"ASPS - บริษัทหลักทรัพย์ เอเซีย พลัส จำกัด"** 

| Ű      | างชียองดัน                | โอนเงิน                                          | ช่าระเงิน<br>และ e-Bill        | บริการ<br>ด้านบัตร                          | SMS Alert           | การสงทุน                  | สมัคร/ชื่อ<br>บริการอื่นๆ | จัดการบัญชี<br>และตั้งค่า |  |
|--------|---------------------------|--------------------------------------------------|--------------------------------|---------------------------------------------|---------------------|---------------------------|---------------------------|---------------------------|--|
| 4      | ำสินด้านตะบริการ          | สารองที่ออนไหน์                                  | มัตรเครลิต SCB                 | e-Bill เพิ่มสิน                             | เลินรู้ SCB   ผู้สื | utre:   sumssa            | ntrs=/nauia   shs=iiii    | mahsañu                   |  |
| ค่า    | าสินค้าแล                 | ละบริการ                                         |                                |                                             |                     |                           |                           |                           |  |
| _      |                           |                                                  |                                |                                             |                     |                           |                           |                           |  |
| 11     |                           | stails 2                                         | Review & Confirm               | n 3 A                                       | cknowledgement      | s                         |                           |                           |  |
| บัญ    | เป็ปาระเงิน               |                                                  |                                |                                             |                     |                           |                           |                           |  |
| กรุณ   | เาเลือกบัญชีเงินฝาร       | กที่ล้องการใช้ช่าระเงิน                          |                                |                                             |                     |                           |                           |                           |  |
| 100    | มทรัพม์ - XXXXX01         | 84697                                            | ✓ > Vie                        | w Account Balance                           |                     |                           |                           |                           |  |
| บัญ    | เป็ผู้ให้บริการ           | (Biller)                                         |                                |                                             |                     |                           |                           |                           |  |
| 0574   | เวเลือดบัญชีน้ำได้บริ     | โดวรษรีอดลิด "เพิ่มราเ                           | ຕົ້ວນໍ້ຈັບຄ່າຍາ" ເພື່ອເພີ່ມຮາເ | เชื่อน้ำสับชีดวร                            |                     |                           |                           |                           |  |
|        | CDC areates               | ແລ້ວແລ້ນທີ່ ເວນ                                  | ขึ้น แม่รัส ก่อตัด             |                                             |                     |                           |                           |                           |  |
| LA.    | 3P3 - 11 EV               | INUMINISME LEF                                   | ยย พเดเด จ เกษ                 |                                             |                     |                           |                           |                           |  |
| ข้อ    | มูลลูกด้า                 |                                                  |                                |                                             |                     |                           |                           |                           |  |
| ชื่อ-ม | เามสกุลลูกค้า:            |                                                  |                                |                                             | (กาษาอังกฤษ         | แม่านั้น) <u>กลที่นี่</u> | เพื่อลูการกรอกข้อมูล      |                           |  |
| หมาย   | แลซลูกศำ(Cus              | tomer No./Ref                                    | .1):                           |                                             |                     |                           |                           |                           |  |
| หมาย   | แลขอ้างอิ่ง(Ref           | erence No./Re                                    | f.2):                          |                                             | (ตัวเลขเม่านั้ง     | 4)                        |                           |                           |  |
| in     | แวนเงิน                   |                                                  |                                |                                             |                     |                           |                           |                           |  |
| -      |                           |                                                  |                                |                                             |                     |                           |                           |                           |  |
| - 14   | แกิน 500,000 บาเ          | ทต่อคนต่อวัน                                     | den Kunnelsen Turk ().         |                                             | diambar (to         |                           | 5 1000 1000 ED            | 0                         |  |
| - 114  |                           | duvina no na na na na na na na na na na na na na |                                | ine o o no no no no no no no no no no no no | onnonni i miri (ni  | i ku tingi ti ti dani ti  | AN 19N 1000, 1000.00      | <i>y</i> ,                |  |
| วัน    | ทั้งกับญช                 |                                                  |                                |                                             |                     |                           |                           |                           |  |
| กรุณ   | มาเลือกวันที่ส่องการ<br>) | ะให้หักบัญชี                                     |                                |                                             |                     |                           |                           |                           |  |
| 0      | ) วันหักบัญชีส่วง         | หม้า                                             |                                |                                             |                     |                           |                           |                           |  |
| nştu   | มาเลือกวันที่ต้องการ      | ะให้หักบัญชีล่วงหน้า                             | _                              |                                             |                     |                           |                           |                           |  |
| ex.    | dd/mm/yyyy                |                                                  | 12                             |                                             |                     |                           |                           |                           |  |
| หักบ้  | วัญชีอัลโหมัลิเป็นป       | ระจ่าทุกเลือนเป็นเวลา                            | - 🗸 เดือง                      |                                             |                     |                           |                           |                           |  |
| 2      |                           |                                                  |                                |                                             |                     |                           | 7                         |                           |  |
|        |                           |                                                  |                                |                                             | Next 🕨              | Reset                     |                           |                           |  |

## ้**ขั้นตอนที่ 10**: ระบุจำนวนเงินที่ต้องการชำระ และกด "Next"

| มัดงองอันาม                              | โอนเงิน                             | ช่าระเงิน<br>และ e-Bill           | บริการ<br>ด้านบัตร | SMS Alert                | การลงทุน                | สมัคร/ชื่อ<br>บริการอื่นๆ | จัดการบัญชี<br>และตั้งค่า |  |
|------------------------------------------|-------------------------------------|-----------------------------------|--------------------|--------------------------|-------------------------|---------------------------|---------------------------|--|
| ด่าสินด้านตะบริการ                       | สารองกัจอนไตน์                      | มัตรมครมัด SCB                    | e-Bill เพิ่มสิน    | เดิมรู้ SCB   เรื่อ      | ntrs=   samarssa        | the main   the me         | matuszien                 |  |
| ค่าสินค้าแ                               | ละเมริการ                           |                                   |                    |                          |                         |                           |                           |  |
| THEIGHTHIN                               |                                     |                                   |                    |                          |                         |                           |                           |  |
| 1   Payment De                           | tails 2   F                         | Review & Confirm                  | a 3 4              | Acknowledgement:         | 5                       |                           |                           |  |
| บัญปีข่าระเงิน                           |                                     |                                   |                    |                          |                         |                           |                           |  |
| กรุณาเลือกบัญชีเงินฝา                    | ท <b>ี</b> ล้องการใช้ช่าระเงิน      |                                   |                    |                          |                         |                           |                           |  |
| ออมทรัพย์ - XXXX0                        | \$4697                              | ✓ > Vi                            | ew Account Balanc  | 2                        |                         |                           |                           |  |
| บัญชีผู้ให้บริการ                        | (Biller)                            |                                   |                    |                          |                         |                           |                           |  |
| กรุณาเลือกบัญชีผู้ให้บร                  | ล่การหรือคลิก " <u>เพิ่มราบซื่อ</u> | <u>มู้รับข่าร</u> า" เพื่อเพิ่มรา | อชีจผู้ให้บริการ   |                          |                         |                           |                           |  |
| ASPS – บริษัท                            | หลักทรัพย์ เอเชีย                   | พลัส จำกัด                        |                    | $\checkmark$             |                         |                           |                           |  |
| ข้อมูลลูกด้า                             |                                     |                                   |                    |                          |                         |                           |                           |  |
| สื่อ-มวมสอสองส์วะ                        |                                     | [                                 |                    | (ຄາຫາກໍ່ເດດຫ             | ແມ່ງນັ້ນ) ຄຸດຄືດີດີ     | พื่อลออสอสอสอัตเล         |                           |  |
| ออาจ เหตุลุกุลการ                        | tomer No /Ref 1                     |                                   |                    |                          | in new /                | แต่จัน แนรดองจัน          |                           |  |
| หมายเลขอ้างอิง(Ref                       | erence No./Ref.                     | 2):                               |                    | (ด้วเลยแวนั้น            | ()                      |                           |                           |  |
| ລ່ານວນເອັນ                               |                                     | _                                 |                    |                          |                         |                           |                           |  |
|                                          |                                     | 1                                 |                    |                          |                         |                           |                           |  |
| - ไม่เกิน 500,000 บา                     | าต่อคนส่อวัน                        | ງປາ                               | าแล้มเรลเสียงใบแล้ | โลยนี้ก่อมช่วรวยการ (อัว | ເອເທີມີລອກສຸມີແມເທົ່າຜູ | ຄົມ ແລ່ນ 1000 1000 50     | 1                         |  |
| วันที่หักบัญชี                           |                                     |                                   |                    |                          |                         |                           | · .                       |  |
| กรุณาเลือกวันที่ส่องกา                   | ะให้หักบัญชี                        |                                   |                    |                          |                         |                           |                           |  |
| ทีกบัญชีพัพที                            |                                     |                                   |                    |                          |                         |                           |                           |  |
| วันหักปัญชีส่วง<br>กรณาเลือกวันที่ต้องกา | หน้า<br>ให้หักบัญชีล่างหน้า         |                                   |                    |                          |                         |                           |                           |  |
| ex. dd/mm/voor                           |                                     | 1                                 |                    |                          |                         |                           |                           |  |
| หักบัญชีอัลโนมัติเป็นป                   | ระจ่าทุกเลือนเป็นเวลา -             | ∨ เดือ                            | и                  |                          |                         |                           |                           |  |
| 2                                        |                                     |                                   |                    | -                        |                         |                           |                           |  |
|                                          |                                     |                                   |                    | Next 🕨                   | Reset                   |                           |                           |  |

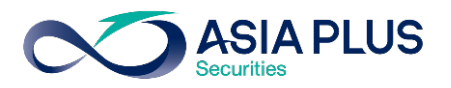

้<u>ขั้นตอนที่ 11</u>: ระบุรหัส OTP ที่ได้รับทางจาก SMS เพื่อยืนยันการชำระเงิน และกด "Confirm"

|                                                                                                    |                                               | -ชื่อประกับออนไลน์ คลิกที่นี่                                                                                                    |  |
|----------------------------------------------------------------------------------------------------|-----------------------------------------------|----------------------------------------------------------------------------------------------------|--|
| บัณชีของฉัน โอนเงิน                                                                                                    | ຢາຣະເຈັບ ປຣິ<br>ແລະ e-Bill ດ້ານ               | ms SMS Alert การลงกุน Vansuta อัฉการบัณชี<br>มัตร SMS Alert การลงกุน                                                                                 |  |
| ท่าสินด้านสามริการ   สารลงที่ออนได                                                                                                    | ต์ ∣มัลรมดรมัด SCB   e-Bill                   | มันสวิน   มันสร้ารCB   มีรับประว   รบบรรรมประวัฒนมัก   ประวัติการประวัณ                                                                              |  |
| ค่าสินค้าและบริการ                                                                                                    | 5                                             |                                                                                                    |  |
| 1   Payment Details                                                                                                    | 2   Review & Confirm                          | 3 Lacknowledgements                                                                                                    |  |
| a Trayment Decails                                                                                                    | 2 T REVIEW & CONTINU                          | a Liverianizationera                                                                                                    |  |
| กราเวลรวลส่วนการบากกัว และเข้าและไห่                                                                                                    | າມອອກຄຸລາວນັ້ນອ <b>ັ</b> ້າດ "Confirm" ເພື່ອໄ | มีหนังอายประมงกระหรือ ครือ "Backfution & ปี แห่งใหม่อนเล                                                                                             |  |
| n for my reaction to during a search sure                                                                                                    | nursen e maanen Commin we                     |                                                                                                    |  |
| บริษัทหลักทรัพย์ เอเชีย พลัส จำกัด                                                                                                    |                                               |                                                                                                    |  |
| บัญพีประเดิน                                                                                                    |                                               |                                                                                                    |  |
| ទេបពីប័ណ្ឌទី                                                                                                    |                                               | man and VVVV084697                                                                                                    |  |
|                                                                                                    |                                               | BUNITY - 2000004037                                                                                                    |  |
| บัญชีมุ์ได้บริการ (Biller)                                                                                                    |                                               |                                                                                                    |  |
| บัญชีมุให้บริการ (Biller)<br>ชื่อผู้ให้บริการ (Biller)<br>เหตุสีบันส์ Piller(Comp                                                                                                    | anda                                          | ออสการพบ - XXXXXXXXXXXXXXXXXXXXXXXXXXXXXXXXXXX                                                                                                    |  |
| <b>บัญชีมุได้บริการ (Biller)</b><br>ซึ่งผู้ให้บริการ (Biller)<br>เลยที่บัญชี Biller/Comp<br>ข้อมของตัว                                                                                                    | code                                          | ออกการหม <i>า 2000</i> เองชอง<br>บริษัทหลักหรือข่อเขาอิม พลัส จำกัด                                                                                  |  |
| บัญชีมีได้บริการ (Biller)<br>ชื่อมู้ได้บริการ (Biller)<br>เจยที่บัญชี Biller/Comp<br>ข้อมุคลูกค้า<br>ชื่อมุคลูกก้า                                                                                                    | code                                          | ออกการพบ - XXXXXXXXXXXXXXXXXXXXXXXXXXXXXXXXXXX                                                                                                    |  |
| <b>บัญษัวได้บริการ (Biller)</b><br>ซึ่อผู้ให้บริการ (Biller)<br>เจะแก้บุบัย Biller/Comp<br>ซ <b>้อมอุลกก้า</b><br>ซึ่อลูกก้า<br>หลายเลยลูกก้า(Custome                                                                                                    | code<br>er No./Ref.1):                        | องเการพบ - XXXXX04537<br>บริษัทรลักทรัพย์ เจเรีย พลัส อำภัค                                                                                          |  |
| <b>บัญษัลได้บริการ (Biller)</b><br>ซึ่อผู้ให้บริการ (Biller)<br>เจะเก็บบู้ชี Biller/Comp<br>ซ <b>้อมอุลท์า</b><br>ซึ่อลูกค้า<br>หลายเลยลูกค้า(Custom<br>หลายเลยลูกค้า(Custom<br>หลายเลยลูกค้า(Custom                                                                                                    | code<br>er No./Ref.1):<br>nce No./Ref.2):     | ออกการหม <i>่า 2000</i> เองชองว                                                                                                    |  |
| ប័ព្វឆិរៀតបែកកាទ (Biller)<br>ទីនវៀតបើកាទ (Biller)<br>ទេបក់បែរបួង Biller/Comp<br>ចំណុងទូតកំ។<br>ទឹងពូកកំ។<br>អេការនេះបន្ទក់សំ(Referen<br>ទំណារមេនភូសំ(Referen<br>ទំណារមេនភូស                                                                                                    | code<br>er No./Ref.1):<br>nce No./Ref.2):     | ออกการขอ - XXXXXXXXXXXXXXXXXXXXXXXXXXXXXXXXXXX                                                                                                    |  |
| มัตูที่มีให้มีสารา (Biller)<br>ซึ่งมีให้มริการ (Biller)<br>เรยามีปฏิชิ Biller)<br>ซึ่งมูมสุดท้า<br>หลายแชรฐกตัำ(Custom<br>หลายแชรฐกตัำ(Custom<br>หลายแชร้างริง(Referen<br>ซำหาหมัด<br>ซำหาหมัด                                                                                                    | code<br>er No./Ref.1):<br>noe No./Ref.2):     | ออกการของ 2 2000 ของ 2                                                                                                    |  |
| บัตูสัมโต้มริการ (Biller)<br>ซึ่งมู่ให้บริการ (Biller)<br>เรยนี้มันชี BilleriComp<br>ข้อมูลสุทท์<br>ซึ่งสุดที่<br>หลายและสุกลัก(Custom<br>หมายและสร้างจิ่ง(Referen<br>ซึ่งมามเลิง<br>ต่านานเริ่ม<br>การรรมเป็นม                                                                                                    | code<br>er No./Ref.1):<br>nce No./Ref.2):     | ออกการของ - 2000เองรอง<br>บริษัทหลักทริตย์ เอเซีย พลัส สำคัก<br>0.00 บราท                                                                            |  |
| បិជ្ជធិរូវដែរទឹកកទ (Biller)<br>ទីនវៀតវ័យទិកកទ (Biller)<br>ទេខាវ៉ាបិរបួម Biller/Comp<br>ទីនទូតកំ។<br>ទេខានេះទទួតកំ?(Custom<br>ទេជានេះទទួតកំ?(Custom<br>ទេជានេះទទួតកំ?(Custom<br>ទោះទោះទេវីស<br>ទាំងទោះសេរ<br>ទាំងទោះសេរ<br>ទាំងទោះសេរ<br>ទាំងទោះសេរ<br>ទាំងទោះសេរ<br>ទាំងទោះសេរ<br>ទាំងទោះសេរ<br>ទាំងទោះសេរ<br>ទាំងទោះសេរ<br>ទាំងទោះសេរ | code<br>er No./Ref.1):<br>noe No./Ref.2):     | ออกทางของ - xxxxxxxxxxx<br>มาริษัทแอ็กกรัพย์ เขเรีย พอัส รำกัก<br>0.00 นาท<br>10/05/2559                                                             |  |
| ប័ព្វឆិរៀមបើកាទ (Biller)<br>ទីនវៀតបែកាទ (Biller)<br>ទេហើបប្តិទី Biller/Comp<br>ចំណូរមួកកំ<br>ទីឧត្តកកំ<br>ទោះបានឧត្តកកំ<br>ទោះបានឧត្តកំ (Referen<br>ទាការ គេរើស<br>ទាំង គេរើស<br>កំនេះទាត់ពីយ៉ាអ្                                                                                                    | code<br>er No/Ref.1):<br>nce No/Ref.2):       | ออกทางของ 2000เขตองว่า<br>บริษัทหลักทริพย์ เขาขึ้น พลัส รำกัก<br>0.00 เบาท<br>10/05/2559                                                             |  |
| บัตร์มีได้มีสารา (Biller)<br>ซึ่งมู่ให้บริการ (Biller)<br>เรยามีปัญชิ Biller<br>ซึ่งสุกก้า<br>สงารแหน่งว่าเริ่งเรียง<br>หมายแชน้ำเร็บเรียงก<br>หมายแชน้ำเร็บเรียง<br>ซำนามเริ่ม<br>กำเราแห็น<br>กำเราแห็น<br>รันก็พักปัญชิ                                                                                                    | code<br>er No./Ref.1):<br>nce No./Ref.2):     | องสภาพม - ภงบงบงครวา<br>บริษัทแล้การัพธ์ เอเรีย พลัส รำกัก<br>0.00 นาท<br>10/05/2559<br>OTP: * กรุณากรอกระัส OTP โดยคลิกเมือกราก on-screen ลีย์นอร์ก |  |
| <b>มัตร์มีได้มีสารา (Biller)</b><br>ซึ่งมีให้บริการ (Biller)<br>เรยนี้มีบริต Biller/Comp<br><b>ข้อมูลกูลา้</b><br>ซึ่งจุลก้ำ<br>หลายและสุกตัว(Custom<br>หมายและสร้างจิง(Referen<br><b>ช่านารแล้น</b><br>ถ้านารแล้น<br>ค่าธรรมเติมม<br>สินก็หักมัญชี                                                                                    | code<br>er No./Ref.1):<br>nce No./Ref.2):     | นริสาหารอง - >>>>>>>>>>>>>>>>>>>>>>>>>>>>>>>>>>>                                                                                                    |  |

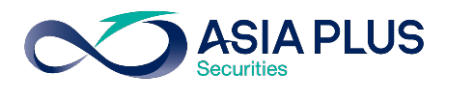

## SCB ATM (ตู้เอทีเอ็ม)

\*หมายเหตุ: ลูกค้าที่มีหมายเลงบัญชีขึ้นต้นด้วยตัวอักษรภาษาอังกฤษ A B และ C ให้ใส่ตัวเลงแทนตัวอักษร โดย A = 1 / B = 2 / และ C = 3 เช่น หมายเลงบัญชีงองคุณคือ A1234567 ให้ใส่ 11234567

้**ขั้นตอนที่ 1** : ระบุรหัสบัตรเอทีเอ็มงองท่าน

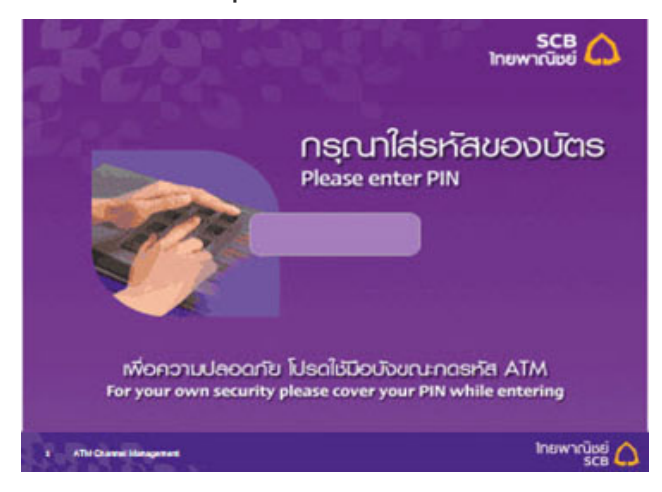

### ั**้นตอนที่ 2** : เลือก "อื่นๆ"

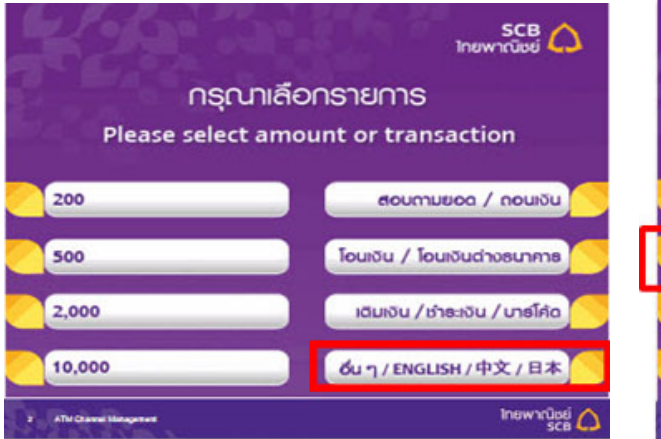

### ้**ขั้นตอนที่ 3** : เลือก "ชำระค่าสินค้า/บริการ"

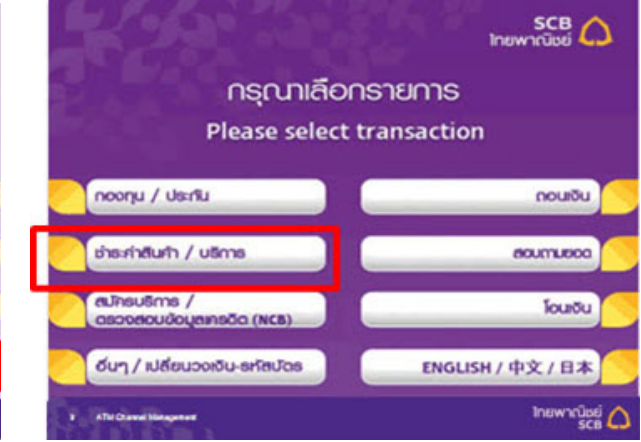

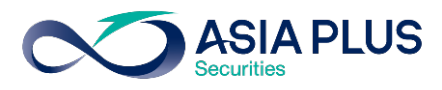

### ้**ขั้นตอนที่ 4** : เลือกชำระเงินเง้าบริษัทอื่นๆ

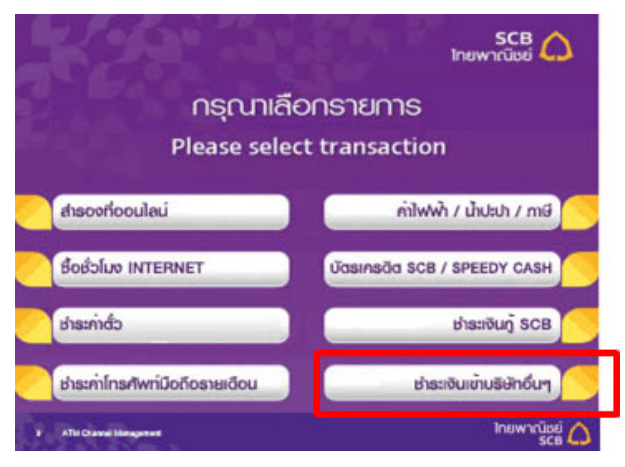

### ั**บัตอนที่ 6** : ใส่เลงที่บัญชีบริษัทฯ

"หมายเลง 101-3-02060-5"

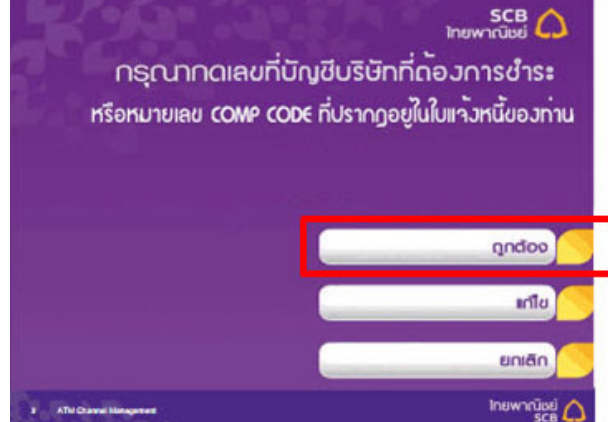

้<u>ขั้นตอนที่ 8</u> : ระบุจำนวนเงินที่ต้องการชำระ

### ้<u>ขั้นตอนที่ 5</u> : เลือกประเภทบัญชีของท่าน

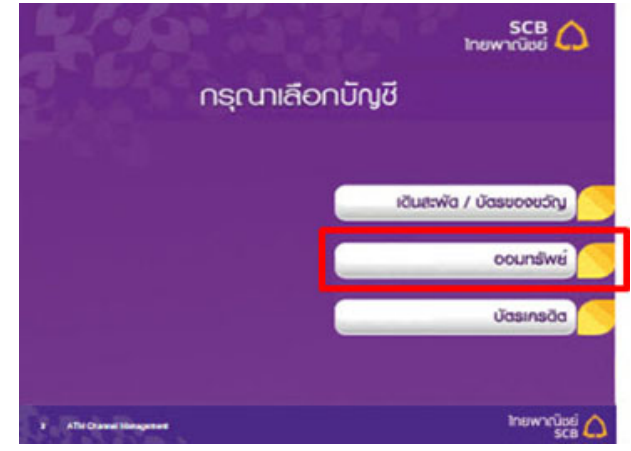

้<u>ขั้นตอนที่ 7</u> : ระบุหมายเลงบัญชีงองท่าน

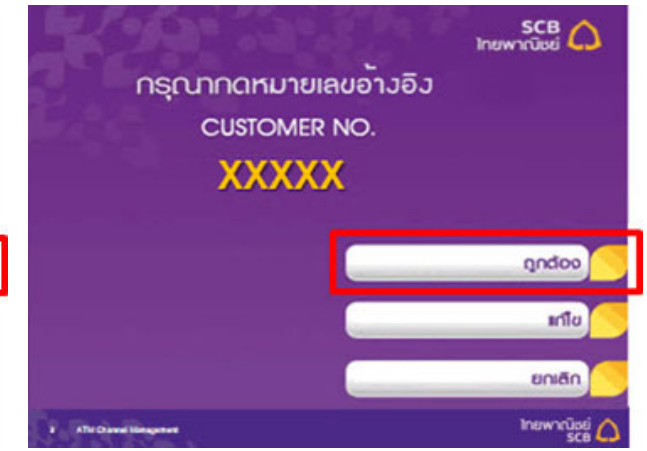

**ขั้นตอนที่ 9** : ตรวจสอบข้อมูลการชำระเงิน กด ปุ่ม "ยืนยัน"

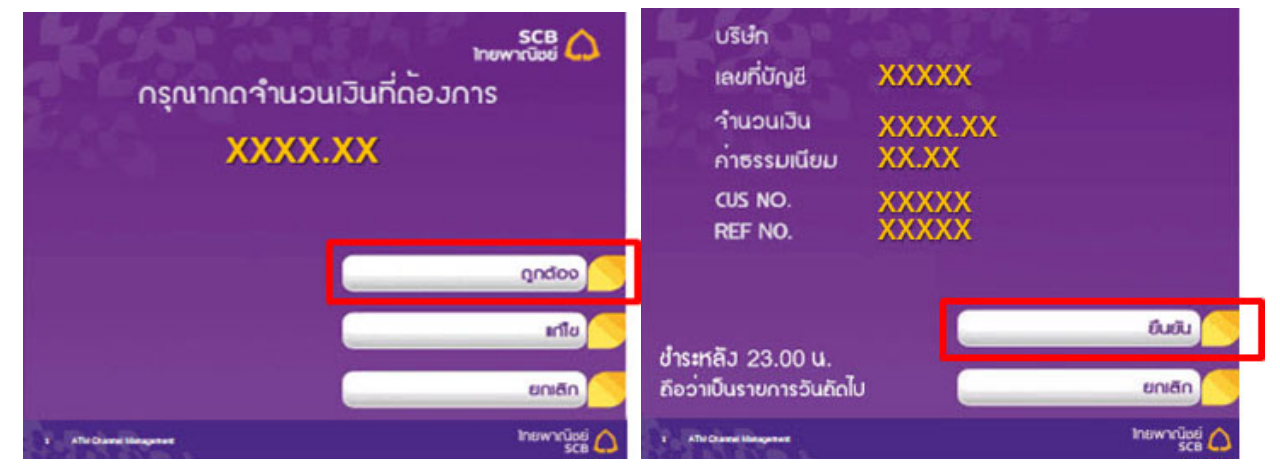